# Descifrar capturas de paquetes en directo en SSID 802.1X

# Contenido

| Introducción                                                                 |
|------------------------------------------------------------------------------|
| Prerequisites                                                                |
| Requirements                                                                 |
| Componentes Utilizados                                                       |
| Antecedentes                                                                 |
| Configurar                                                                   |
| Paso 1. Iniciar el seguimiento radioactivo del terminal de interés           |
| Paso 2. Obtenga una captura de paquetes por aire                             |
| Paso 3. Generar y exportar el seguimiento radiactivo del dispositivo         |
| Paso 4. Obtenga la MSK de Radioactive Trace                                  |
| Paso 5. Agregue el MSK como una clave de descifrado IEEE 802.11 en Wireshark |
| Paso 6. Análisis del tráfico 802.1X descifrado                               |

## Introducción

Este documento describe cómo descifrar las capturas de paquetes por aire para WLAN 802.1X con las herramientas de troubleshooting disponibles en el WLC Catalyst 9800.

# Prerequisites

## Requirements

Cisco recomienda que tenga conocimiento sobre estos temas:

- Cómo configurar una WLAN 802.1X en el WLC Catalyst 9800
- Cómo tomar rastros radiactivos con la depuración condicional habilitada en el WLC de Catalyst 9800
- Cómo realizar capturas de paquetes por aire mediante un punto de acceso en modo sabueso o un Macbook con su herramienta de diagnóstico inalámbrico

## **Componentes Utilizados**

La información que contiene este documento se basa en las siguientes versiones de software y hardware.

- WLC Catalyst 9800-L, Cisco IOS® XE Cupertino 17.9.3
- Punto de acceso Catalyst 9130AX en modo sabueso

- Cisco ISE versión 3.3
- Wireshark 4.0.8

La información que contiene este documento se creó a partir de los dispositivos en un ambiente de laboratorio específico. Todos los dispositivos que se utilizan en este documento se pusieron en funcionamiento con una configuración verificada (predeterminada). Si tiene una red en vivo, asegúrese de entender el posible impacto de cualquier comando.

## Antecedentes

Una vez que se valida una identidad a través de EAP+8021X, el tráfico inalámbrico se cifra mediante la clave transitoria en pares (PTK) generada a partir del intercambio de señales entre el solicitante y el autenticador, que utiliza la clave maestra en pares (PMK) que se calculará. Este PMK se deriva de la clave de sesión maestra (MSK). La MSK se incluye en los pares de valores de atributo del mensaje de aceptación de acceso RADIUS (cifrado mediante la clave secreta compartida RADIUS). Como resultado, el tráfico no se puede ver de forma transparente en una captura de paquetes Over-the-Air, incluso si el intercambio de señales en cuatro direcciones es interceptado por un tercero.

Generalmente, la generación de PMK implica que las capturas de paquetes se realizan en la red por cable, que se conoce el secreto compartido de RADIUS y que se utiliza algún tipo de codificación para extraer los valores de interés. En su lugar, con este método, una de las herramientas disponibles para resolver problemas en el WLC Catalyst 9800 (Radioactive Traces) se utiliza para obtener el MSK, que luego se puede utilizar en cualquier herramienta de análisis de paquetes conocida, como Wireshark.

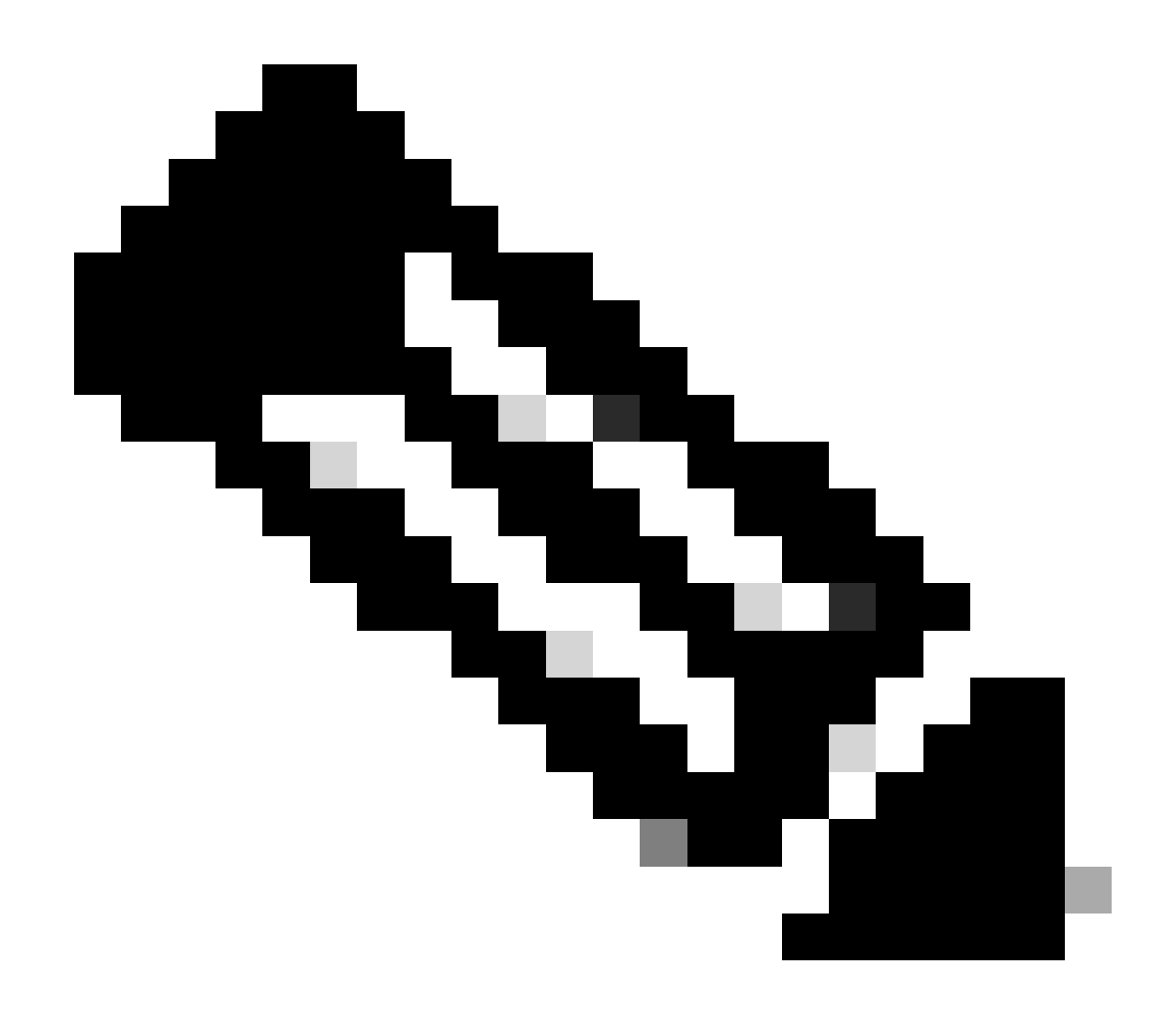

Nota: Este procedimiento sólo funciona para WPA2, ya que la información necesaria para calcular las claves transitorias en pares (PTK) se intercambia por el aire a través del protocolo de enlace de 4 vías. En su lugar, en WPA3, la autenticación simultánea de iguales (SAE) se realiza a través de lo que se conoce como el intercambio de señales Dragonfly.

## Configurar

Paso 1. Iniciar el seguimiento radioactivo del terminal de interés

En su Catalyst 9800 WLC, vaya a Troubleshooting > Radioactive Traces y haga clic en el botón Add para escribir la dirección MAC del dispositivo cuyo tráfico se va a descifrar.

| +          | cisco Cis     | sco Cata | alyst 9800-L Wireless Contro    | ller               | Welcome admin<br>Last login 10/03/2022 15:13:03     |                   |             |
|------------|---------------|----------|---------------------------------|--------------------|-----------------------------------------------------|-------------------|-------------|
| ٩          |               |          | Troubleshooting - > Radioactive | Trace              |                                                     |                   |             |
|            | Dashboard     |          | Conditional Debug Global State: |                    | S Wir                                               | eless Debug Analy | zer         |
| C          | Monitoring    |          | + Add × Delete 🗸                | Start Stop         |                                                     | Last Run Resu     | lt          |
| Z,         | Configuration |          | MAC/IP Address                  | Trace file         |                                                     |                   |             |
| <u>(</u> ) |               |          |                                 |                    |                                                     | MAC/IP Addres     | s C         |
| C          | Licensing     |          |                                 | Add MAC/IP Address |                                                     |                   | ×           |
| X          |               |          |                                 | MAC/IP Address*    | Enter a MAC/IP Address every newline 0093.3794.2730 |                   | 5           |
|            |               |          |                                 |                    |                                                     |                   |             |
|            |               |          |                                 | Cancel             |                                                     |                   | y to Device |

Dirección MAC agregada a la lista de seguimientos radiactivos

Una vez agregado, asegúrese de hacer clic en el botón Start en la parte superior de la lista para habilitar Conditional Debug. Esto le permite ver la información intercambiada en el plano de datos (el MSK está aquí).

| ÷   | Cisco Cisco | Cata | alyst 9800 | D-L Wireless Controller          | Welco<br>Last login |
|-----|----------------------------------------------------------------------------------------------------|------|------------|----------------------------------|---------------------|
| ٩   | Search Menu Items                                                                                                    |      | Troublesh  | ooting - > Radioactive Trace     |                     |
| III | Dashboard                                                                                                    |      | Condition  | onal Debug Global State: Started | 💠 Wireless De       |
| C   | Monitoring                                                                                                    | >    | + Add      | X Delete ✓ Start Stop            |                     |
| R   | Configuration                                                                                                    | >    |            | MAC/IP Address Trace file        |                     |
| ~>  | Comgaration                                                                                                    |      |            | 0093.3794.2730                   | ► Generate          |
| ট্ট | Administration                                                                                                    | >    |            | <b>1</b> ▶ ⊨ <b>10 </b> ▼        | 1 - 1 of 1 items    |
| C   | Licensing                                                                                                    |      |            |                                  |                     |
| ×   | Troubleshooting                                                                                                    |      |            |                                  |                     |

Dispositivo agregado a la lista de trazas radiactivas con la depuración condicional habilitada.

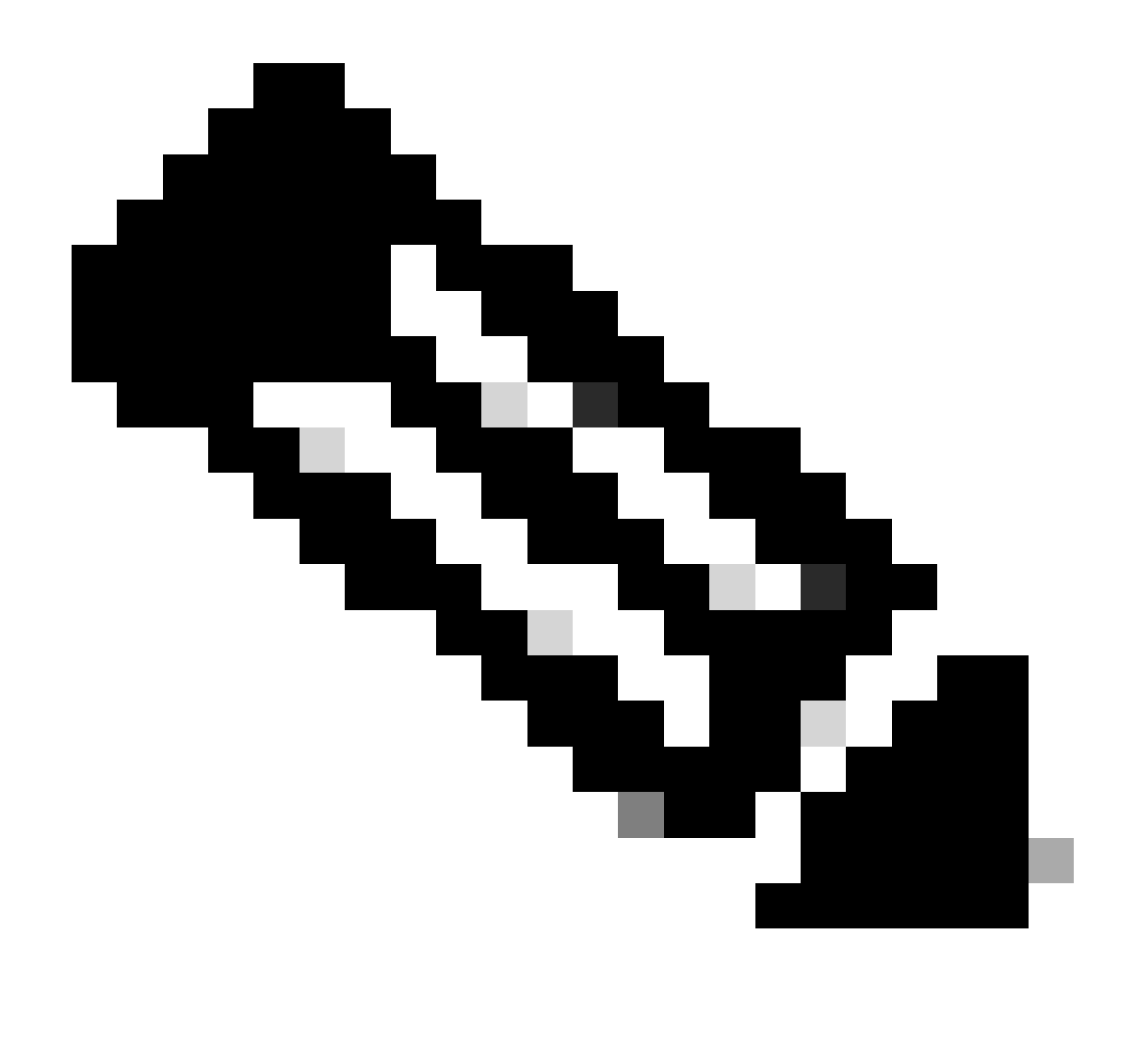

Nota: Si no habilita la depuración condicional, sólo se podrá ver el tráfico en el plano de control, que no incluye el MSK. Refiérase a la sección <u>Depuración Condicional y</u> <u>Seguimiento Radiactivo</u> del <u>documento Debug & Log Collection en Catalyst 9800 WLC</u> <u>Troubleshooting</u> para obtener más información sobre esto.

#### Paso 2. Obtenga una captura de paquetes por aire

Inicie la captura de paquetes por aire y conecte su terminal a la WLAN 802.1X.

Puede obtener esta captura de paquetes "Over-the-Air" <u>utilizando un punto de acceso en modo</u> <u>Sniffer</u>, o con un <u>Macbook usando su herramienta integrada de diagnóstico inalámbrico</u>.

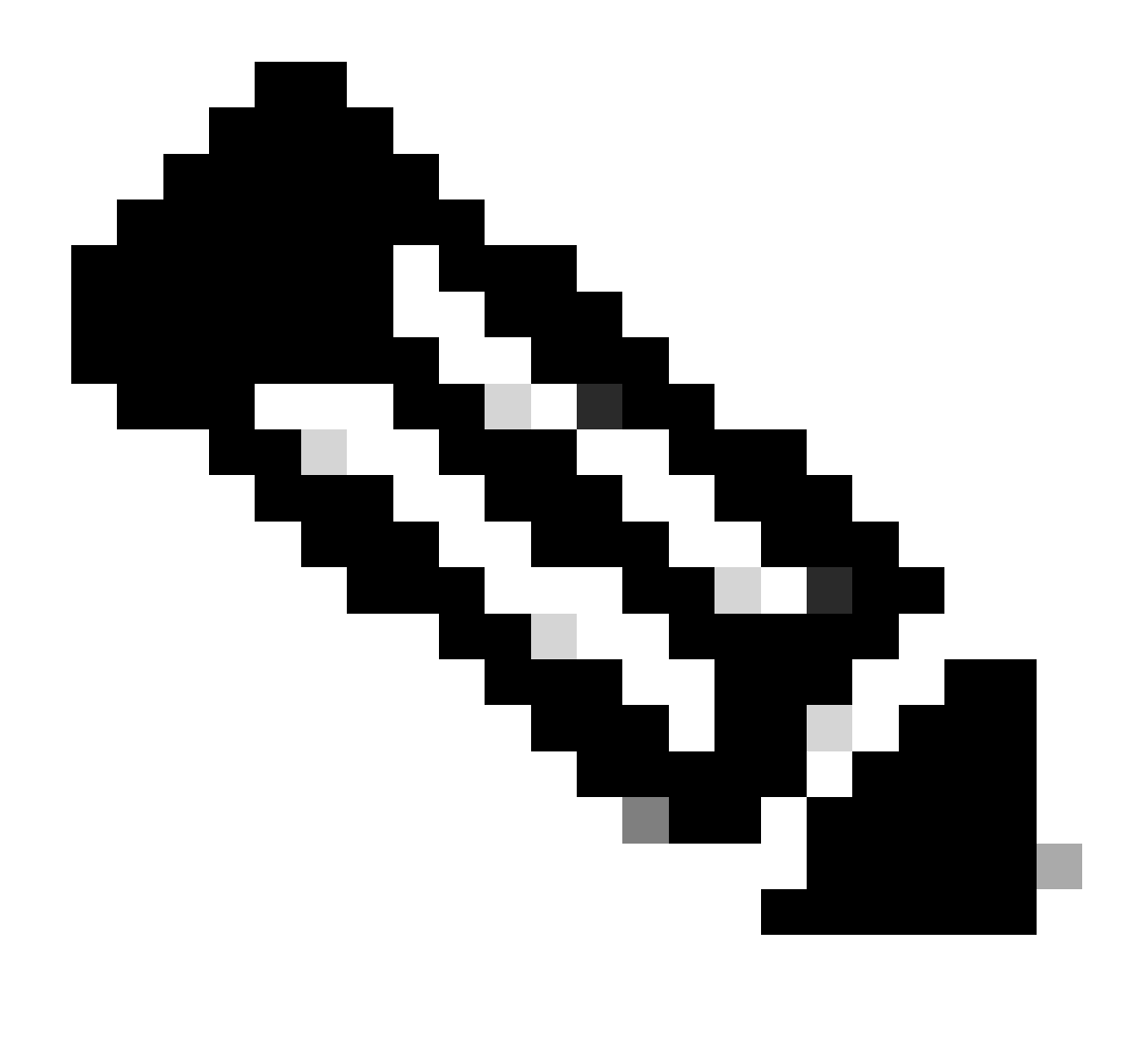

Nota: Asegúrese de que la captura de paquetes incluye todas las tramas 802.11. Y lo que es más importante, es imperativo que el apretón de manos de cuatro vías se capture durante el proceso.

Observe cómo se cifra todo el tráfico pasado el protocolo de enlace de cuatro vías (paquetes 475 a 478).

| lo. | ľ   | Time            | Time delta from p Sour | rce            | Destination                                                                                                    | Protocol  Len | ath ∣ | Signal | streng | Signal/nois | Info                                                                         |
|-----|-----|-----------------|------------------------|----------------|----------------------------------------------------------------------------------------------------|---------------|-------|--------|--------|-------------|------------------------------------------------------------------------------|
|     | 449 | 14:12:10.052518 | 0.001339000 Inte       | elCor_94:27:30 | Cisco_aa:18:8f                                                                                                    | 802.11        | 248   | -59 d  | Bm     | 35 dB       | Reassociation Request, SN=22, FN=0, Flags=C, SSID="ota-dot1x"                |
|     | 450 | 14:12:10.056200 | 0.003682000 Cisc       | co_aa:18:8f    | IntelCor_94:27:30                                                                                                    | 802.11        | 227   | -34 d  | Bm     | 60 dB       | Reassociation Response, SN=3741, FN=0, Flags=C                               |
|     | 451 | 14:12:10.058303 | 0.002103000 Inte       | elCor_94:27:30 | Cisco_aa:18:8f                                                                                                    | 802.11        | 93    | -59 d  | Bm     | 35 dB       | Action, SN=23, FN=0, Flags=C                                                 |
|     | 452 | 14:12:10.059417 | 0.001114000 Cise       | co_aa:18:8f    | IntelCor_94:27:30                                                                                                    | EAP           | 109   | -34 d  | Bm     | 60 dB       | Request, Identity                                                            |
|     | 453 | 14:12:10.108429 | 0.049012000 Inte       | elCor_94:27:30 | Cisco_aa:18:8f                                                                                                    | EAP           | 146   | -59 d  | Bm     | 35 dB       | Response, Identity                                                           |
|     | 454 | 14:12:10.116909 | 0.008480000 Cis        | co_aa:18:8f    | IntelCor_94:27:30                                                                                                    | EAP           | 110   | -34 d  | Bm     | 60 dB       | Request, TLS EAP (EAP-TLS)                                                   |
|     | 455 | 14:12:10.119150 | 0.002241000 Inte       | elCor_94:27:30 | Cisco_aa:18:8f                                                                                                    | EAP           | 146   | -59 d  | Bm     | 35 dB       | Response, Legacy Nak (Response Only)                                         |
|     | 456 | 14:12:10.122792 | 0.003642000 Cisc       | co_aa:18:8f    | IntelCor_94:27:30                                                                                                    | EAP           | 110   | -33 d  | Bm     | 61 dB       | Request, Protected EAP (EAP-PEAP)                                            |
|     | 457 | 14:12:10.124621 | 0.001829000 Inte       | elCor_94:27:30 | Cisco_aa:18:8f                                                                                                    | TLSv1.2       | 330   | -60 d  | Bm     | 34 dB       | Encrypted Handshake Message                                                  |
|     | 458 | 14:12:10.166650 | 0.042029000 Cisc       | co_aa:18:8f    | IntelCor_94:27:30                                                                                                    | EAP           | 1116  | -33 d  | Bm     | 61 dB       | Request, Protected EAP (EAP-PEAP)                                            |
|     | 459 | 14:12:10.170039 | 0.003389000 Inte       | elCor_94:27:30 | Cisco_aa:18:8f                                                                                                    | EAP           | 146   | -59 d  | Bm     | 35 dB       | Response, Protected EAP (EAP-PEAP)                                           |
|     | 460 | 14:12:10.175814 | 0.005775000 Cise       | co_aa:18:8f    | IntelCor_94:27:30                                                                                                    | EAP           | 1112  | -34 d  | Bm     | 60 dB       | Request, Protected EAP (EAP-PEAP)                                            |
|     | 461 | 14:12:10.180069 | 0.004255000 Inte       | elCor_94:27:30 | Cisco_aa:18:8f                                                                                                    | EAP           | 146   | -59 d  | Bm     | 35 dB       | Response, Protected EAP (EAP-PEAP)                                           |
|     | 462 | 14:12:10.182929 | 0.002860000 Cisc       | co_aa:18:8f    | IntelCor_94:27:30                                                                                                    | TLSv1.2       | 268   | -34 d  | Bm     | 60 dB       | Server Hello, Certificate, Server Key Exchange, Server Hello Done            |
|     | 463 | 14:12:10.236135 | 0.053206000 Inte       | elCor_94:27:30 | Cisco_aa:18:8f                                                                                                    | TLSv1.2       | 308   | -60 d  | Bm     | 34 dB       | Encrypted Handshake Message, Change Cipher Spec, Encrypted Handshake Message |
|     | 464 | 14:12:10.244438 | 0.008303000 Cisc       | co_aa:18:8f    | IntelCor_94:27:30                                                                                                    | TLSv1.2       | 161   | -34 d  | Bm     | 60 dB       | Change Cipher Spec, Encrypted Handshake Message                              |
|     | 465 | 14:12:10.248078 | 0.003640000 Inte       | elCor_94:27:30 | Cisco_aa:18:8f                                                                                                    | EAP           | 146   | -60 d  | Bm     | 34 dB       | Response, Protected EAP (EAP-PEAP)                                           |
|     | 466 | 14:12:10.251302 | 0.003224000 Cisc       | co_aa:18:8f    | IntelCor_94:27:30                                                                                                    | TLSv1.2       | 144   | -34 d  | Bm     | 60 dB       | Application Data                                                             |
|     | 467 | 14:12:10.259110 | 0.007808000 Inte       | elCor_94:27:30 | Cisco_aa:18:8f                                                                                                    | TLSv1.2       | 149   | -60 d  | Bm     | 34 dB       | Application Data                                                             |
|     | 468 | 14:12:10.263865 | 0.004755000 Cise       | co_aa:18:8f    | IntelCor_94:27:30                                                                                                    | TLSv1.2       | 175   | -34 d  | Bm     | 60 dB       | Application Data                                                             |
|     | 469 | 14:12:10.271714 | 0.007849000 Inte       | elCor_94:27:30 | Cisco_aa:18:8f                                                                                                    | TLSV1.2       | 203   | -60 d  | Bm     | 34 dB       | Application Data                                                             |
|     | 470 | 14:12:10.285280 | 0.013566000 Cise       | co_aa:18:8f    | IntelCor_94:27:30                                                                                                    | TLSv1.2       | 190   | -33 d  | Bm     | 61 dB       | Application Data                                                             |
|     | 471 | 14:12:10.287513 | 0.002233000 Inte       | elCor_94:27:30 | Cisco_aa:18:8f                                                                                                    | TLSV1.2       | 146   | -60 d  | Bm     | 34 dB       | Application Data                                                             |
|     | 472 | 14:12:10.291081 | 0.003568000 Cisc       | co_aa:18:87    | IntelCor_94:27:30                                                                                                    | TLSV1.2       | 143   | -34 d  | Bm     | 60 dB       | Application Data                                                             |
|     | 473 | 14:12:10.294213 | 0.003132000 Inte       | elCor_94:27:30 | Cisco_aa:18:8f                                                                                                    | EAP           | 146   | -60 d  | Bm     | 34 dB       | Response, Protected EAP (EAP-PEAP)                                           |
|     | 4/4 | 14:12:10.315016 | 0.020803000 Cist       | co_aa:18:81    | IntelCor_94:27:30                                                                                                    | EAP           | 108   | -33 d  | Bm     | 61 dB       | Success                                                                      |
|     | 4/5 | 14:12:10.316556 | 0.001540000 Cist       | co_aa:18:87    | IntelCor_94:27:30                                                                                                    | EAPOL         | 221   | -34 d  | Bm     | 60 dB       | Key (Message 1 of 4)                                                         |
|     | 476 | 14:12:10.321017 | 0.004461000 Inte       | elcor_94:27:30 | C15C0_aa:18:8T                                                                                                    | EAPOL         | 223   | -00 d  | Bn .   | 34 dB       | Key (Message 2 of 4)                                                         |
|     | 4// | 14:12:10.322061 | 0.001044000 Cist       | co_aa:18:87    | IntelCor_94:27:30                                                                                                    | EAPOL         | 255   | -34 d  | BR     | DU dB       | Key (Message 3 of 4)                                                         |
|     | 478 | 14:12:10.323617 | 0.001/56000 Inte       | elCor_94:27:30 | Cisco_aa:18:81                                                                                                    | EAPUL .       | 199   | -00 d  | Dm .   | 34 00       | Key (Message 4 of 4)                                                         |
|     | 4/9 | 14:12:10.324699 | 0.000882000 Inte       | ettor_94:27:30 | C15C0_88:18:81                                                                                                    | 802.11        | 148   | -00 d  | Dn .   | 34 GB       | Action, SN=24, FN=0, Flags=, Dialog Token=3                                  |
| _   | 480 | 14:12:10.325699 | 0.001200000 (150       | co_aa:18:81    | IntelCor_94:27:30                                                                                                    | 802.11        | 148   | -34 d  | Bill   | 00 dB       | Action, SN=5746, FN=0, Flags=                                                |
|     | 401 | 14:12:10.334930 | 0.00905/000 Inte       | elcor_94:27:30 | Providencest_02                                                                                                    | 002.11        | 207   | -01 0  | 00 ·   | 33 UD       | Qos Data, SH=15, FN=0, Flags=, pTC                                           |
|     | 482 | 14:12:10.346407 | 0.013451000 Inte       | ettor_94:27:30 | Broadcast                                                                                                    | 802.11        | 197   | -01 0  | Da .   | 33 GB       | Vos Data, SN=14, FN=0, Flags=, pC. Dialas Takas-00                           |
| _   | 403 | 14:12:10.340903 | 0.000490000 C150       | co_aa:10:01    | IntelCor_94:27:30                                                                                                    | 882.11        | 197   | -34 d  | Ba     | 64 dB       | OoS Data SN-A EN-A Elance o E C                                              |
|     | 485 | 14-12-10 349622 | 0.000313000 C13        | elCor 94:27:38 | Cisco an:18:8f                                                                                                    | 882.11        | 00    | -60 d  | Ba     | 24 dB       | Action SN-25 EN-0 Elans- ( Dialog Token-90                                   |
| _   | 486 | 14:12:10.349025 | 8.000401000 Inte       | alCor 94:27:30 | Cisco 3f:80:f1                                                                                                    | 802.11        | 228   | -61 d  | Ba     | 33 48       | OoS Data SN=15 EN=0 Elanse o TC                                              |
|     | 487 | 14-12-10 530286 | 8 188248888 Tota       | elCor 94:27:30 | Cisco 3f:88:f1                                                                                                    | 882 11        | 286   | -61 d  | Re     | 33 AB       | OAS Data SN=16 FN=0 Flans= n TC                                              |
|     | 488 | 14:12:10.556200 | 8.096011000 Cis        | co 3f:80:f1    | IntelCor 94:27:38                                                                                                    | 882.11        | 222   | -30 d  | Ba     | 64 dB       | OoS Data, SN=1, FN=8, Flags= pF.C                                            |
|     | 489 | 14:12:10.623163 | 8.886866888 Tota       | elCor 94:27:38 | TPudmcast 16                                                                                                    | 802.11        | 199   | -61 d  | Ra     | 22 dB       | OoS Data, SN=17, FN=0, Flance.nTC                                            |
|     | 498 | 14:12:10.623515 | 0.000352000 Inte       | elCor 94:27:38 | IPv6mcast 16                                                                                                    | 882.11        | 267   | -61 d  | Ba     | 33 dB       | OoS Data, SN=18, FN=8, Flags=.pTC                                            |
|     | 491 | 14:12:10.623898 | 0.000375000 Inte       | elCor 94:27:30 | Cisco 3f:80:f1                                                                                                    | 882.11        | 243   | -61 d  | Bm     | 33 dB       | OoS Data, SN=19, FN=0, Flags=.pTC                                            |
|     | 492 | 14:12:10.625663 | 0.001773000 Cise       | co 3f:88:f1    | IntelCor 94:27:30                                                                                                    | 882.11        | 287   | -30 d  | Bm     | 64 dB       | OoS Data, SN=2, FN=0, Flaos=.pF.C                                            |
|     | 493 | 14:12:10.627395 | 0.001732000 Inte       | elCor 94:27:30 | Cisco 3f:80:f1                                                                                                    | 802.11        | 243   | -61 d  | Bm     | 33 dB       | OoS Data, SN=20, FN=0, Flags=.pTC                                            |
|     | 494 | 14:12:10.628887 | 0.001412000 Cise       | co_3f:80:f1    | IntelCor 94:27:30                                                                                                    | 802.11        | 207   | -30 d  | Bm     | 64 dB       | QoS Data, SN=3, FN=0, Flags=.pF.C                                            |
|     | 495 | 14:12:10.632290 | 0.003483000 Inte       | elCor_94:27:30 | Cisco 3f:80:f1                                                                                                    | 802.11        | 243   | -61 d  | Bm     | 33 dB       | QoS Data, SN=21, FN=0, Flags=.pTC                                            |
|     | 496 | 14:12:10.632626 | 0.000336000 Inte       | elCor 94:27:30 | Cisco_3f:80:f1                                                                                                    | 802.11        | 211   | -61 d  | Bm     | 33 dB       | QoS Data, SN=22, FN=0, Flags=.pTC                                            |
|     |     |                 |                        |                | and the second second sec |               |       |        |        |             |                                                                              |

Tráfico inalámbrico cifrado.

1

Paso 3. Generar y exportar el seguimiento radiactivo del dispositivo

En la misma pantalla que en el paso 1, haga clic en el botón verde Generate (Generar) una vez que haya capturado el tráfico inalámbrico.

En la ventana emergente del intervalo de tiempo, seleccione el intervalo de tiempo que coincida con sus necesidades. No es necesario habilitar aquí los registros internos.

Haga clic en Apply to Device para generar el seguimiento radioactivo.

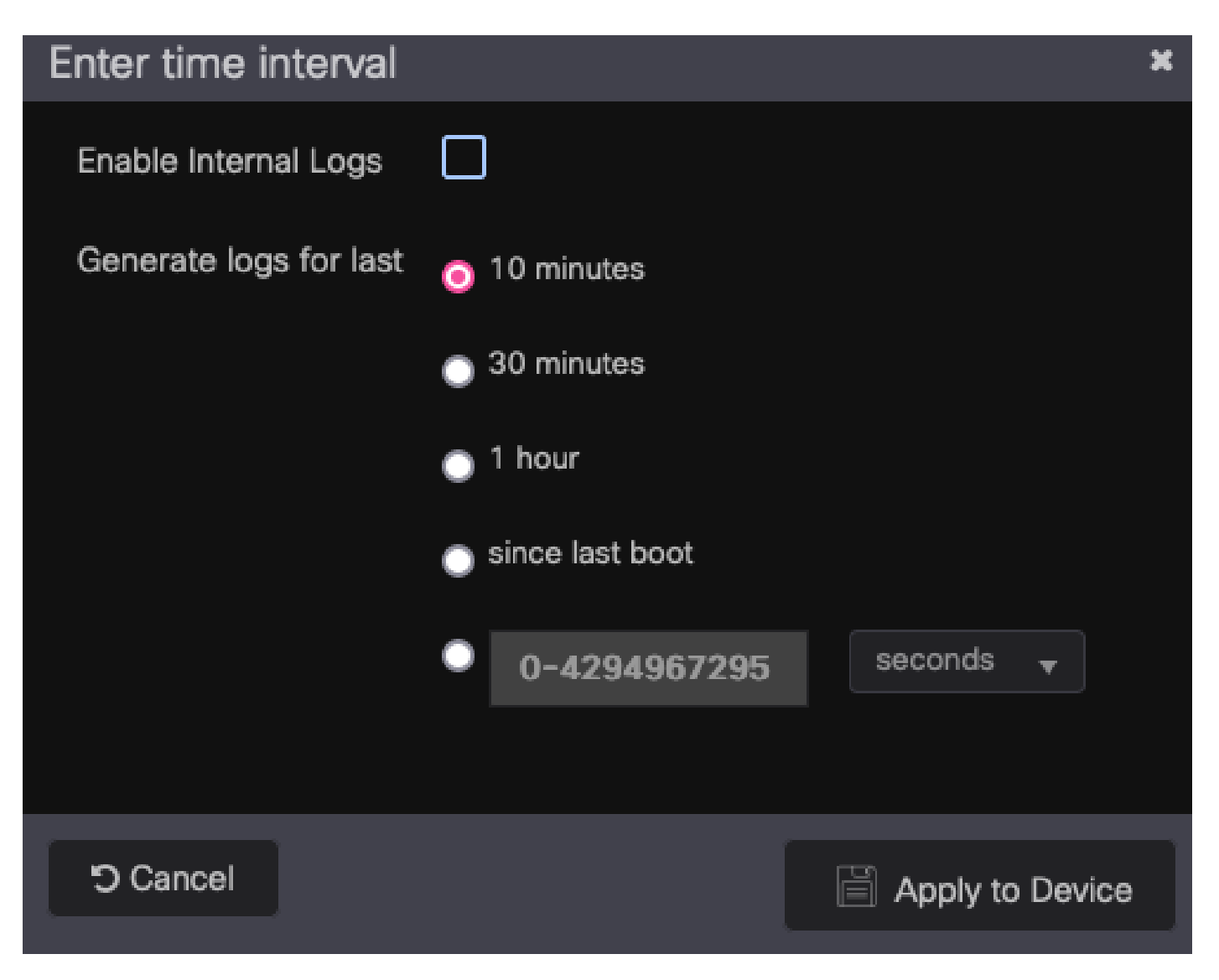

Intervalo de tiempo para el seguimiento de RA.

Una vez que el Seguimiento radioactivo está listo, se muestra un icono de descarga justo al lado del nombre del archivo de Seguimiento. Haga clic en él para descargar Radioactive Trace.

| Troublesh | nooting - > Radioactive Tr  | ace                              |                  |
|-----------|-----------------------------|----------------------------------|------------------|
| Conditi   | onal Debug Global State: Si | arted                            | 🔿 Wireless De    |
| + Add     | X Delete 🗸 St               | art Stop                         |                  |
|           | MAC/IP Address              | Trace file                       |                  |
|           | 0093.3794.2730              | debugTrace_0093.3794.2730.tx 📥 🖺 | Generate         |
|           | <b>1</b> ▶ ⊨ <b>10 </b> ▼   |                                  | 1 - 1 of 1 items |

Seguimiento radioactivo disponible para su descarga.

#### Paso 4. Obtenga la MSK de Radioactive Trace

Abra el archivo Radioactive Trace descargado y busque el atributo eap-msk después del mensaje Access-Accept.

#### <#root>

2022/09/23 20:00:08.646494126 {wncd\_x\_R0-0}{1}: [radius] [15612]: (info): RADIUS: Received from id 1812

Access-Accept

, len 289 2022/09/23 20:00:08.646504952 {wncd\_x\_R0-0}{1}: [radius] [15612]: (info): RADIUS: authenticator 8b 11 2 2022/09/23 20:00:08.646511532 {wncd\_x\_R0-0}{1}: [radius] [15612]: (info): RADIUS: User-Name [1] 7 "Alic 2022/09/23 20:00:08.646516250 {wncd\_x\_R0-0}{1}: [radius] [15612]: (info): RADIUS: Class [25] 55 ... 2022/09/23 20:00:08.646566556 {wncd\_x\_R0-0}{1}: [radius] [15612]: (info): RADIUS: EAP-Message [79] 6 ... 2022/09/23 20:00:08.646577756 {wncd\_x\_R0-0}{1}: [radius] [15612]: (info): RADIUS: Message-Authenticator 2022/09/23 20:00:08.646601246 {wncd\_x\_R0-0}{1}: [radius] [15612]: (info): RADIUS: EAP-Key-Name [102] 67 2022/09/23 20:00:08.646610188 {wncd\_x\_R0-0}{1}: [radius] [15612]: (info): RADIUS: Vendor, Microsoft [26 2022/09/23 20:00:08.646614262 {wncd\_x\_R0-0}{1}: [radius] [15612]: (info): RADIUS: MS-MPPE-Send-Key [16] 2022/09/23 20:00:08.646622868 {wncd\_x\_R0-0}{1}: [radius] [15612]: (info): RADIUS: Vendor, Microsoft [26 2022/09/23 20:00:08.646642158 {wncd\_x\_R0-0}{1}: [radius] [15612]: (info): RADIUS: MS-MPPE-Recv-Key [17] 2022/09/23 20:00:08.646668839 {wncd\_x\_R0-0}{1}: [radius] [15612]: (info): Valid Response Packet, Free t 2022/09/23 20:00:08.646843647 {wncd\_x\_R0-0}{1}: [dot1x] [15612]: (info): [0093.3794.2730:capwap\_9000000 2022/09/23 20:00:08.646878921 {wncd\_x\_R0-0}{1}: [dot1x] [15612]: (info): [0093.3794.2730:capwap\_9000000 2022/09/23 20:00:08.646884283 {wncd\_x\_R0-0}{1}: [dot1x] [15612]: (info): [0093.3794.2730:capwap\_9000000 2022/09/23 20:00:08.646913535 {wncd\_x\_R0-0}{1}: [dot1x] [15612]: (info): [0000.0000.0000:capwap\_9000000 2022/09/23 20:00:08.646914875 {wncd\_x\_R0-0}{1}: [dot1x] [15612]: (info): [0000.0000.0000:capwap\_9000000 2022/09/23 20:00:08.646996798 {wncd\_x\_R0-0}{1}: [dot1x] [15612]: (info): [0093.3794.2730:capwap\_9000000 2022/09/23 20:00:08.646998966 {wncd\_x\_R0-0}{1}: [dot1x] [15612]: (info): [0093.3794.2730:capwap\_9000000 2022/09/23 20:00:08.647000954 {wncd\_x\_R0-0}{1}: [dot1x] [15612]: (info): [0000.0000.0000:unknown] Pkt b 2022/09/23 20:00:08.647004108 {wncd\_x\_R0-0}{1}: [dot1x] [15612]: (info): [0093.3794.2730:capwap\_9000000 2022/09/23 20:00:08.647008702 {wncd\_x\_R0-0}{1}: [auth-mgr] [15612]: (info): [0093.3794.2730:capwap\_9000 2022/09/23 20:00:08.647025898 {wncd\_x\_R0-0}{1}: [auth-mgr] [15612]: (info): [0093.3794.2730:capwap\_9000 2022/09/23 20:00:08.647033682 {wncd\_x\_R0-0}{1}: [auth-mgr] [15612]: (info): [0093.3794.2730:capwap\_9000 2022/09/23 20:00:08.647101204 {wncd\_x\_R0-0}{1}: [aaa-attr-inf] [15612]: (info): Applying Attribute : us 2022/09/23 20:00:08.647115452 {wncd\_x\_R0-0}{1}: [aaa-attr-inf] [15612]: (info): Applying Attribute : cl 2022/09/23 20:00:08.647116846 {wncd\_x\_R0-0}{1}: [aaa-attr-inf] [15612]: (info): Applying Attribute : EA 2022/09/23 20:00:08.647118074 {wncd\_x\_R0-0}{1}: [aaa-attr-inf] [15612]: (info): Applying Attribute : Me 2022/09/23 20:00:08.647119674 {wncd\_x\_R0-0}{1}: [aaa-attr-inf] [15612]: (info): Applying Attribute : EA 2022/09/23 20:00:08.647128748 {wncd\_x\_R0-0}{1}: [aaa-attr-inf] [15612]: (info): Applying Attribute : MS 2022/09/23 20:00:08.647137606 {wncd\_x\_R0-0}{1}: [aaa-attr-inf] [15612]: (info): Applying Attribute : MS 2022/09/23 20:00:08.647139194 {wncd\_x\_R0-0}{1}: [aaa-attr-inf] [15612]: (info): Applying Attribute : dn 2022/09/23 20:00:08.647140612 {wncd\_x\_R0-0}{1}: [aaa-attr-inf] [15612]: (info): Applying Attribute : fo 2022/09/23 20:00:08.647141990 {wncd\_x\_R0-0}{1}: [aaa-attr-inf] [15612]: (info): Applying Attribute : au 2022/09/23 20:00:08.647158674 {wncd\_x\_R0-0}{1}: [aaa-attr-inf] [15612]: (info): Applying Attribute :

#### eap-msk

0

fb c1 c3 f8 2c 13 66 6e 4d dc 26 b8 79 7e 89 83 f0 12 54 73 cb 61 51 da fa af 02 bf 96 87 67 4c c7 22 ch

2022/09/23 20:00:08.647159912 {wncd\_x\_R0-0}{1}: [aaa-attr-inf] [15612]: (info): Applying Attribute : ea 2022/09/23 20:00:08.647161666 {wncd\_x\_R0-0}{1}: [aaa-attr-inf] [15612]: (info): Applying Attribute : me 2022/09/23 20:00:08.647164452 {wncd\_x\_R0-0}{1}: [aaa-attr-inf] [15612]: (info): Applying Attribute : cl 2022/09/23 20:00:08.647166150 {wncd\_x\_R0-0}{1}: [aaa-attr-inf] [15612]: (info): Applying Attribute : in 2022/09/23 20:00:08.647202312 {wncd\_x\_R0-0}{1}: [auth-mgr] [15612]: (info): [0093.3794.2730:capwap\_9000

El valor seguido de la cadena eap-msk es el MSK. Copie esto y guárdelo para utilizarlo en el

siguiente paso.

#### <#root>

2022/09/23 20:00:08.647158674 {wncd\_x\_R0-0}{1}: [aaa-attr-inf] [15612]: (info): Applying Attribute : eap-msk

0

fb c1 c3 f8 2c 13 66 6e 4d dc 26 b8 79 7e 89 83 f0 12 54 73 cb 61 51 da fa af 02 bf 96 87 67 4c c7 22 cl

Paso 5. Agregue el MSK como una clave de descifrado IEEE 802.11 en Wireshark

En Wireshark, vaya a Wireshark > Preferences > Protocols > IEEE 802.11.

Marque la casilla que dice "Habilitar descifrado" y luego seleccione Editar, justo al lado de Claves de descifrado.

Haga clic en el botón "+" de la parte inferior para agregar una nueva clave de descifrado y seleccione msk como tipo de clave.

Pegue el valor eap-msk obtenido en el paso 4 (sin espacios).

Por último, haga clic en Aceptar para cerrar la ventana de claves de descifrado y luego también haga clic en Aceptar para cerrar la ventana Preferencias y aplicar la clave de descifrado.

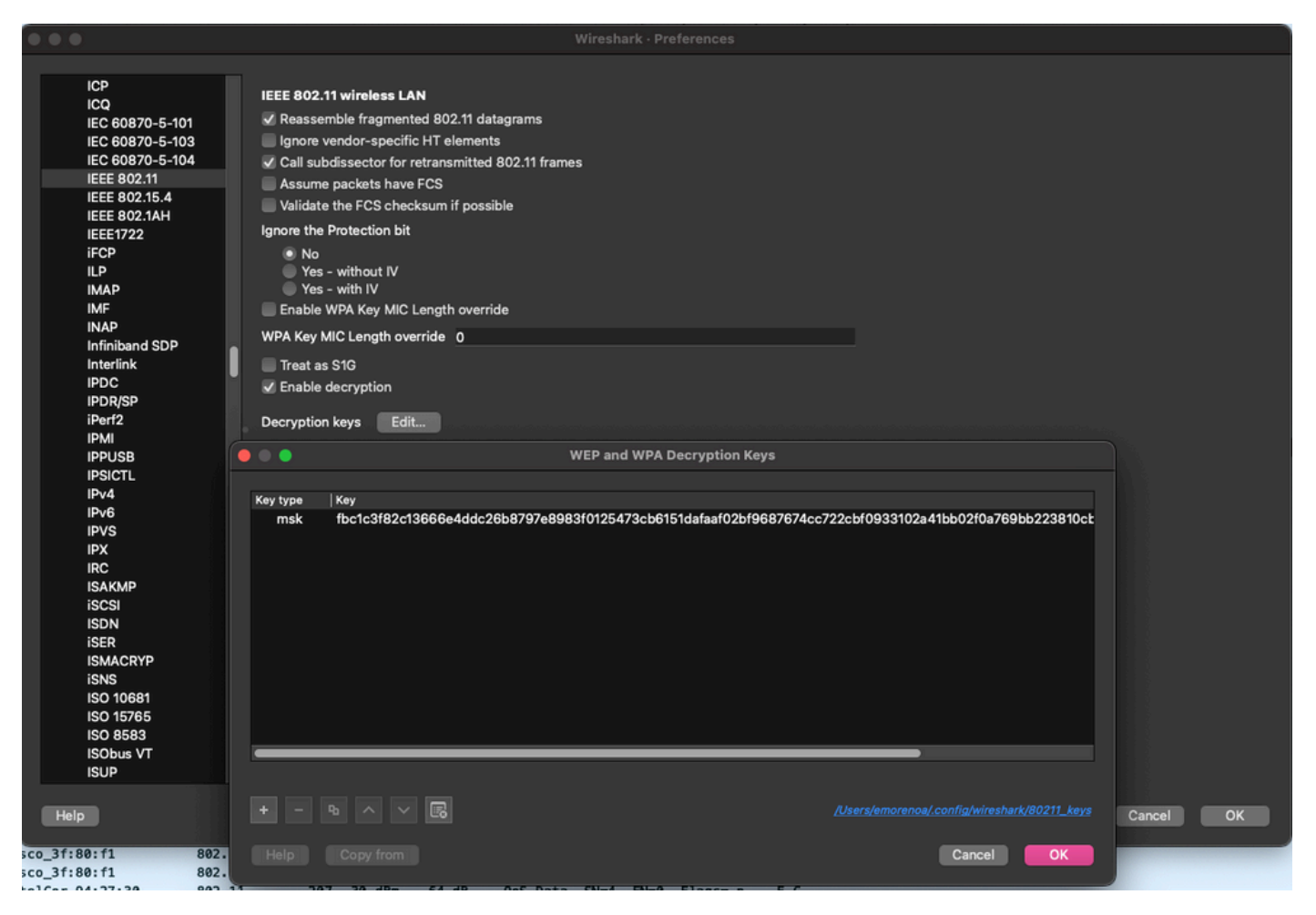

Clave de descifrado agregada a las preferencias de Wireshark.

#### Paso 6. Análisis del tráfico 802.1X descifrado

Observe cómo ahora el tráfico inalámbrico es visible. En la captura de pantalla, puede ver el tráfico ARP (paquetes 482 y 484), las consultas y respuestas DNS (paquetes 487 y 488), el tráfico ICMP (paquetes 491 a 497) e incluso el inicio del protocolo de enlace de tres vías para una sesión TCP (paquete 507).

| NO. |     | Time            | Time deita from t | Source               | Destination       | Protocol Ler | ngtn   Signal streng | Signaynos | s into                                                                                                   |
|-----|-----|-----------------|-------------------|----------------------|-------------------|--------------|----------------------|-----------|----------------------------------------------------------------------------------------------------|
|     | 449 | 14:12:10.052518 | 0.001339000       | IntelCor_94:27:30    | Cisco_aa:18:8f    | 802.11       | 248 -59 dBm          | 35 dB     | Reassociation Request, SN=22, FN=0, Flags=C, SSID="ota-dot1x"                                            |
|     | 450 | 14:12:10.056200 | 0.003682000       | Cisco_aa:18:8f       | IntelCor_94:27:30 | 802.11       | 227 -34 dBm          | 60 dB     | Reassociation Response, SN=3741, FN=0, Flags=C                                                           |
|     | 451 | 14:12:10.058303 | 0.002103000       | IntelCor_94:27:30    | Cisco_aa:18:8f    | 802.11       | 93 -59 dBm           | 35 dB     | Action, SN=23, FN=0, Flags=C                                                                             |
|     | 452 | 14:12:10.059417 | 0.001114000       | Cisco_aa:18:8f       | IntelCor_94:27:30 | EAP          | 109 -34 dBm          | 60 dB     | Request, Identity                                                                                        |
|     | 453 | 14:12:10.108429 | 0.049012000       | IntelCor_94:27:30    | Cisco_aa:18:8f    | EAP          | 146 -59 dBm          | 35 dB     | Response, Identity                                                                                       |
|     | 454 | 14:12:10.116909 | 0.008480000       | Cisco_aa:18:8f       | IntelCor_94:27:30 | EAP          | 110 -34 dBm          | 60 dB     | Request, TLS EAP (EAP-TLS)                                                                               |
|     | 455 | 14:12:10.119150 | 0.002241000       | IntelCor_94:27:30    | Cisco_aa:18:8f    | EAP          | 146 -59 dBm          | 35 dB     | Response, Legacy Nak (Response Only)                                                                     |
|     | 456 | 14:12:10.122792 | 0.003642000       | Cisco_aa:18:8f       | IntelCor_94:27:30 | EAP          | 110 -33 dBm          | 61 dB     | Request, Protected EAP (EAP-PEAP)                                                                        |
|     | 457 | 14:12:10.124621 | 0.001829000       | IntelCor_94:27:30    | Cisco_aa:18:8f    | TLSv1.2      | 330 -60 dBm          | 34 dB     | Encrypted Handshake Message                                                                              |
|     | 458 | 14:12:10.166650 | 0.042029000       | Cisco_aa:18:8f       | IntelCor_94:27:30 | EAP          | 1116 -33 dBm         | 61 dB     | Request, Protected EAP (EAP-PEAP)                                                                        |
|     | 459 | 14:12:10.170039 | 0.003389000       | IntelCor_94:27:30    | Cisco_aa:18:8f    | EAP          | 146 -59 dBm          | 35 dB     | Response, Protected EAP (EAP-PEAP)                                                                       |
|     | 460 | 14:12:10.175814 | 0.005775000       | Cisco_aa:18:8f       | IntelCor_94:27:30 | EAP          | 1112 -34 dBm         | 60 dB     | Request, Protected EAP (EAP-PEAP)                                                                        |
|     | 461 | 14:12:10.180069 | 0.004255000       | IntelCor_94:27:30    | Cisco_aa:18:8f    | EAP          | 146 -59 dBm          | 35 dB     | Response, Protected EAP (EAP-PEAP)                                                                       |
|     | 462 | 14:12:10.182929 | 0.002860000       | Cisco_aa:18:8f       | IntelCor_94:27:30 | TLSv1.2      | 268 -34 dBm          | 60 dB     | Server Hello, Certificate, Server Key Exchange, Server Hello Done                                        |
|     | 463 | 14:12:10.236135 | 0.053206000       | IntelCor_94:27:30    | Cisco_aa:18:8f    | TLSv1.2      | 308 -60 dBm          | 34 dB     | Encrypted Handshake Message, Change Cipher Spec, Encrypted Handshake Message                             |
|     | 464 | 14:12:10.244438 | 0.008303000       | Cisco_aa:18:8f       | IntelCor_94:27:30 | TLSv1.2      | 161 -34 dBm          | 60 dB     | Change Cipher Spec, Encrypted Handshake Message                                                          |
|     | 465 | 14:12:10.248078 | 0.003640000       | IntelCor_94:27:30    | Cisco_aa:18:8f    | EAP          | 146 -60 dBm          | 34 dB     | Response, Protected EAP (EAP-PEAP)                                                                       |
|     | 466 | 14:12:10.251302 | 0.003224000       | Cisco_aa:18:8f       | IntelCor_94:27:30 | TLSv1.2      | 144 -34 dBm          | 60 dB     | Application Data                                                                                         |
|     | 467 | 14:12:10.259110 | 0.007808000       | IntelCor_94:27:30    | Cisco_aa:18:8f    | TLSv1.2      | 149 -60 dBm          | 34 dB     | Application Data                                                                                         |
|     | 468 | 14:12:10.263865 | 0.004755000       | Cisco_aa:18:8f       | IntelCor_94:27:30 | TLSv1.2      | 175 -34 dBm          | 60 dB     | Application Data                                                                                         |
|     | 469 | 14:12:10.271714 | 0.007849000       | IntelCor_94:27:30    | Cisco_aa:18:8f    | TLSv1.2      | 203 -60 dBm          | 34 dB     | Application Data                                                                                         |
|     | 470 | 14:12:10.285280 | 0.013566000       | Cisco_aa:18:8f       | IntelCor_94:27:30 | TLSv1.2      | 190 -33 dBm          | 61 dB     | Application Data                                                                                         |
|     | 471 | 14:12:10.287513 | 0.002233000       | IntelCor_94:27:30    | Cisco_aa:18:8f    | TLSv1.2      | 146 -60 dBm          | 34 dB     | Application Data                                                                                         |
|     | 472 | 14:12:10.291081 | 0.003568000       | Cisco_aa:18:8f       | IntelCor_94:27:30 | TLSv1.2      | 143 -34 dBm          | 60 dB     | Application Data                                                                                         |
|     | 473 | 14:12:10.294213 | 0.003132000       | IntelCor_94:27:30    | Cisco_aa:18:8f    | EAP          | 146 -60 dBm          | 34 dB     | Response, Protected EAP (EAP-PEAP)                                                                       |
|     | 474 | 14:12:10.315016 | 0.020803000       | Cisco_aa:18:8f       | IntelCor_94:27:30 | EAP          | 108 -33 dBm          | 61 dB     | Success                                                                                                  |
|     | 475 | 14:12:10.316556 | 0.001540000       | Cisco_aa:18:8f       | IntelCor_94:27:30 | EAPOL        | 221 -34 dBm          | 60 dB     | Key (Message 1 of 4)                                                                                     |
|     | 476 | 14:12:10.321017 | 0.004461000       | IntelCor_94:27:30    | Cisco_aa:18:8f    | EAPOL        | 223 -60 dBm          | 34 dB     | Key (Message 2 of 4)                                                                                     |
|     | 477 | 14:12:10.322061 | 0.001044000       | Cisco_aa:18:8f       | IntelCor_94:27:30 | EAPOL        | 255 -34 dBm          | 60 dB     | Key (Message 3 of 4)                                                                                     |
|     | 478 | 14:12:10.323817 | 0.001756000       | IntelCor_94:27:30    | Cisco_aa:18:8f    | EAPOL        | 199 -60 dBm          | 34 dB     | Key (Message 4 of 4)                                                                                     |
|     | 479 | 14:12:10.324699 | 0.000882000       | IntelCor_94:27:30    | Cisco_aa:18:8f    | 802.11       | 148 -60 dBm          | 34 dB     | Action, SN=24, FN=0, Flags=C, Dialog Token=3                                                             |
|     | 488 | 14:12:10.325899 | 0.001200000       | Cisco_aa:18:8f       | IntelCor_94:27:30 | 802.11       | 148 -34 dBm          | 60 dB     | Action, SN=3746, FN=0, Flags=C, Dialog Token=3                                                           |
|     | 481 | 14:12:10.334956 | 0.009057000       | fe80::badf:865b:f10_ | ff02::2           | ICMPv6       | 207 -61 dBm          | 33 dB     | Router Solicitation from 00:93:37:94:27:30                                                               |
|     | 482 | 14:12:10.348407 | 0.013451000       | IntelCor_94:27:30    | Broadcast         | ARP          | 197 -61 dBm          | 33 dB     | Who has 172.16.5.17 Tell 172.16.5.66                                                                     |
|     | 483 | 14:12:10.348903 | 0.000495000       | Cisco_aa:18:8f       | IntelCor_94:27:30 | 802.11       | 99 -34 dBm           | 60 dB     | Action, SN=3747, FN=0, Flags=C, Dialog Token=90                                                          |
|     | 484 | 14:12:10.349222 | 0.000319000       | Cisco_3f:80:f1       | IntelCor_94:27:30 | ARP          | 197 -30 dBm          | 64 dB     | 172.16.5.1 is at 78:da:6e:3f:80:f1                                                                       |
|     | 485 | 14:12:10.349623 | 0.000401000       | IntelCor_94:27:30    | Cisco_aa:18:8f    | 802.11       | 99 -68 dBm           | 34 dB     | Action, SN=25, FN=0, Flags=C, Dialog Token=90                                                            |
|     | 486 | 14:12:10.350046 | 0.000423000       | 172.16.5.66          | 172.18.108.43     | DNS          | 220 -61 dBm          | 33 dB     | Standard query 0x3c48 A www.msftconnecttest.com                                                          |
| ц÷  | 487 | 14:12:10.530286 | 0.180240000       | 172.16.5.66          | 172.18.108.43     | DNS          | 206 -61 dBm          | 33 dB     | Standard query 0xad51 A cisco.com                                                                        |
| *   | 488 | 14:12:10.616297 | 0.086011000       | 172.18.108.43        | 172.16.5.66       | DNS          | 222 -30 dBm          | 64 dB     | Standard query response 0xad51 A cisco.com A 72.163.4.161                                                |
|     | 489 | 14:12:10.623163 | 0.006866000       | 172.16.5.66          | 224.0.0.22        | IGMPv3       | 199 -61 dBm          | 33 dB     | Membership Report / Join group 224.0.0.251 for any sources / Join group 239.255.250 for any sources      |
|     | 498 | 14:12:10.623515 | 0.000352000       | fe80::badf:865b:f10_ | ff02::16          | ICMPv6       | 267 -61 dBm          | 33 dB     | Multicast Listener Report Message v2                                                                     |
|     | 491 | 14:12:10.623890 | 0.000375000       | 172.16.5.66          | 172.253.63.99     | ICMP         | 243 -61 dBm          | 33 dB     | Echo (ping) request id=0x0001, seq=8137/51487, ttl=8 (no response found!)                                |
|     | 492 | 14:12:10.625663 | 0.001773000       | 10.152.216.193       | 172.16.5.66       | ICMP         | 207 -30 dBm          | 64 dB     | Time-to-live exceeded (Time to live exceeded in transit)                                                 |
|     | 493 | 14:12:10.627395 | 0.001732000       | 172.16.5.66          | 172.253.63.99     | ICMP         | 243 -61 dBm          | 33 dB     | Echo (ping) request id=0x0001, seq=8138/51743, ttl=9 (no response found!)                                |
|     | 494 | 14:12:10.628887 | 0.001412000       | 10.152.216.129       | 172.16.5.66       | ICMP         | 207 -30 dBm          | 64 dB     | Time-to-live exceeded (Time to live exceeded in transit)                                                 |
|     | 495 | 14:12:10.632290 | 0.003483000       | 172.16.5.66          | 172.253.63.99     | ICMP         | 243 -61 dBm          | 33 dB     | Echo (ping) request id=0x0001, seq=8139/51999, ttl=10 (no response found!)                               |
|     | 496 | 14:12:10.632626 | 0.000336000       | 172.16.5.66          | 72.163.4.161      | ICMP         | 211 -61 dBm          | 33 dB     | Echo (ping) request id=0x0001, seq=8140/52255, ttl=128 (reply in 501)                                    |
|     | 497 | 14:12:10.632626 | 0.000000000       | 10.152.192.145       | 172.16.5.66       | ICMP         | 207 -30 dBm          | 64 dB     | Time-to-live exceeded (Time to live exceeded in transit)                                                 |
|     | 498 | 14:12:10.632695 | 0.000069000       | IntelCor_94:27:30    | Cisco_aa:18:8f    | 802.11       | 99 -60 dBm           | 34 dB     | Action, SN=26, FN=0, Flags=C, Dialog Token=6                                                             |
|     | 499 | 14:12:10.632972 | 0.000277000       | Cisco_aa:18:8f       | IntelCor_94:27:30 | 802.11       | 99 -34 dBm           | 60 dB     | Action, SN=3754, FN=0, Flags=C, Dialog Token=6                                                           |
|     | 500 | 14:12:10.634467 | 0.001495000       | 172.16.5.66          | 172.253.63.99     | ICMP         | 243 -61 dBm          | 33 dB     | Echo (ping) request id=0x0001, seq=8141/52511, ttl=11 (no response found!)                               |
|     | 501 | 14:12:10.666791 | 0.032324000       | 72.163.4.161         | 172.16.5.66       | ICMP         | 211 -30 dBm          | 64 dB     | Echo (ping) reply id=0x0001, seq=8140/52255, ttl=236 (request in 496)                                    |
|     | 502 | 14:12:10.668564 | 0.001773000       | 10.152.216.189       | 172.16.5.66       | ICMP         | 207 -30 dBm          | 64 dB     | Time-to-live exceeded (Time to live exceeded in transit)                                                 |
|     | 503 | 14:12:10.669017 | 0.000453000       | 10.152.216.189       | 172.16.5.66       | ICMP         | 207 -30 dBm          | 64 dB     | Time-to-live exceeded (Time to live exceeded in transit)                                                 |
|     | 584 | 14:12:10.718518 | 0.049501000       | 172.16.5.66          | 239.255.255.250   | SSDP         | 354 -61 dBm          | 33 dB     | M-SEARCH * HTTP/1.1                                                                                      |
|     | 505 | 14:12:10.747832 | 0.029314000       | 172.18.108.43        | 172.16.5.66       | DNS          | 364 -30 dBm          | 64 dB     | Standard query response 0x3c48 A www.msftconnecttest.com CNAME ncsi-geo.trafficmanager.net CNAME www.msf |
|     | 506 | 14:12:10.748179 | 0.000347000       | 172.18.108.43        | 172.16.5.66       | DNS          | 364 -30 dBm          | 64 dB     | Standard query response 0x3c48 A www.msftconnecttest.com CNAME ncsi-geo.trafficmanager.net CNAME www.msf |
|     | 507 | 14:12:10.750548 | 0.002369000       | 172.16.5.66          | 23,218,218,158    | TCP          | 203 -61 dBm          | 33 dB     | 59781 → 80 [SYN] Sea=0 Win=65520 Len=0 MSS=1260 WS=256 SACK PERM                                         |

Tráfico inalámbrico descifrado.

#### Acerca de esta traducción

Cisco ha traducido este documento combinando la traducción automática y los recursos humanos a fin de ofrecer a nuestros usuarios en todo el mundo contenido en su propio idioma.

Tenga en cuenta que incluso la mejor traducción automática podría no ser tan precisa como la proporcionada por un traductor profesional.

Cisco Systems, Inc. no asume ninguna responsabilidad por la precisión de estas traducciones y recomienda remitirse siempre al documento original escrito en inglés (insertar vínculo URL).